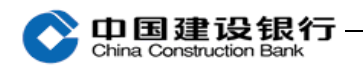

十一、企业信用报告

1、开通

主管登录企业网银,进入"特色业务-企业信用报告-签约管理"

进行开通。

|        |                                       |                               |                                       |                                            |                 |                      |                                           |                                              | *****     |                             |                                         | a - manual - |
|--------|---------------------------------------|-------------------------------|---------------------------------------|--------------------------------------------|-----------------|----------------------|-------------------------------------------|----------------------------------------------|-----------|-----------------------------|-----------------------------------------|--------------|
| 账户     | 查询                                    | 经帐业务                          | 現金管理                                  | 维费业务                                       | 特色业务            | 服务管理                 | 国际业务                                      | 信贷融资                                         | •         | 9 <b>R</b>                  |                                         | 88           |
| 投资     | <b>ग्रह</b> ा                         | 电子商务                          | 财政社保                                  | 卡类业务                                       | 票据业务            | 备付金存管                | 增值服务                                      |                                              |           |                             |                                         |              |
| 特包     | 透明                                    | 支付机构账户                        | 戸管理~                                  | 公私账户管理。                                    | 建设项目            | 目炎金管理 ~              | 电子工资单                                     | 管理 报                                         | 表上传       | 全业信用报告 ~                    | 招告                                      | (=)          |
|        | W. 45/6-0                             | 5. 1 0-0-00 B                 | 10.15 × 25.364                        | 28                                         |                 |                      |                                           |                                              |           | 查询申请                        |                                         |              |
| 199512 | E: 467                                | 197 / <u>E.U.</u> IB/9        | STO - MARA                            |                                            |                 |                      |                                           |                                              |           | 报告下载                        |                                         |              |
| 基本信    | 息                                     |                               |                                       |                                            |                 |                      |                                           |                                              |           | 《签约管理                       |                                         |              |
|        |                                       |                               |                                       |                                            |                 |                      |                                           |                                              |           |                             |                                         |              |
|        | 转账业务                                  | 现金管理                          | 缴费业务                                  | 服务管理                                       | 代发代扣            | 信贷融资                 | 电子商务                                      | 财政社保                                         | □ 隐藏      |                             | 88                                      |              |
|        | 卡类业务                                  | 増值服务                          | 特色业务                                  | 票据业务                                       | 账户查询            | 投资理财                 | 汇率业务                                      | 国际业务                                         |           |                             |                                         |              |
|        | 特色查询                                  | 支付机构则                         | 长户管理 >                                | 公私账户管理×                                    | 电子工资单           | 自管理 报料               | 专业 大学 大学 大学 大学 大学 大学 大学 大学 大学 大学 大学 大学 大学 | 信用报告、                                        | 招投标业      | と务 ◇ 快企査                    |                                         |              |
| 当      | 前位置:特                                 | 转色业务 > 企业                     | 信用报告 > 签                              | 约管理                                        |                 |                      |                                           |                                              |           |                             |                                         |              |
|        |                                       |                               |                                       |                                            |                 |                      |                                           |                                              |           |                             |                                         |              |
| 7      |                                       | 10世                           |                                       |                                            |                 |                      |                                           |                                              |           |                             |                                         | -            |
|        |                                       |                               |                                       | 中国建设银                                      | 行企业网银、          | 企业手机银                | 行信用报告业                                    | 务合作协议                                        |           |                             |                                         | ^            |
| F      | 甲方:中国<br>乙方:中国                        | 建设银行股份有<br>建设银行股份有            | 「隋<br>「限公司                            |                                            |                 |                      |                                           |                                              |           |                             |                                         |              |
|        | 鉴于甲                                   | 7.双方众罢了                       | 《中国建设锡                                | 行对小综合服务                                    | 协议》以及《          | 中国建设锡行3              | 十公网络服备协                                   | 议》 甲7.双                                      | 方绍方好#     | 太商 能甲方使用乙方前                 | 白企业网                                    |              |
| 4      | 眼、企业手                                 | 机银行办理本                        | 企业信用报告:                               | 查询业务及其他相                                   | 1关事宜达成本         | 协议,协议双方              | 7应共同遵守。                                   | <i>,,,,,,,,,,,,,,,,,,,,,,,,,,,,,,,,,,,,,</i> | / -±/// 0 |                             | 1 70 70 1 1                             |              |
|        |                                       |                               |                                       |                                            |                 | 第二音 首 回              | ul                                        |                                              |           |                             |                                         |              |
|        |                                       |                               |                                       |                                            |                 | 까 두 心 〃              | 9                                         |                                              |           |                             |                                         |              |
|        | 第一条                                   | · 企业网银、1                      | 全业手机银行信<br>(中国 / 日日                   | 目前一個人的一個人的一個人的一個人的一個人的一個人的一個人的一個人的一個人的一個人的 | (以下简称";         | 本业务"),是              | 指开通建设银行                                   | テ高级版企业 同<br>- ロエムル 信日                        | 图银、企业:    | 手机银行服务的用户,飞                 | 可以通过                                    |              |
| 1      | 巨亚网银、<br>查询结果并                        | 企业于机银行<br>下载本企业信              | 间中国八氏银<br>用报告的业务。                     | 11 金麗福   同川同心。                             | 委顿刘指库(16        | 人下间称八氏银              | 们们们家院)及                                   | 起本企业信用                                       | 11位古政上1   | 官间中闱, 犹私本企业1                | 司用报告                                    |              |
|        | <b>第二条</b><br><b></b>                 | - 本业务的一切<br>- 行有权依据国          | 刀服务及交易活<br>家有关扣完及                     | i动都受本协议规<br>业各需要对服务)                       | 则约束。<br>丸突 收费项目 | 目前标准 操作              | 溶程 用户须知                                   | 1 笑力灾进行调                                     | 款 法及      |                             | 怎亦更的                                    |              |
| ì      | , 建成 16<br>周整, 将正                     | (1) 有 (K) 編 画<br>: 式 对 外 公告 一 | 涂有气 成足 众<br>定时期后执行                    | 立劳福安内派劳 <br>并适用于本协议。                       | 如有需要, 建         | * 或心症、 床下<br>建设银行将在公 | 流征、 <sup>1</sup> 门/ 须知<br>告前报经有关金         | 2014日11111111111111111111111111111111111     | (准或备案;    | 甲方有权在建设银行4                  | ♪ 5 史 5 5 5 5 5 5 5 5 5 5 5 5 5 5 5 5 5 | ~            |
| Ē      | · · · · · · · · · · · · · · · · · · · | 洋口 重加 以 雪                     | · · · · · · · · · · · · · · · · · · · |                                            | نے, بیشت ہے     | i i i unio uno te    | 17 J = 17 J .L 18 KA                      |                                              |           | er al Free and S. B. St. al | L                                       |              |
| - 5    |                                       |                               | _                                     |                                            |                 |                      |                                           |                                              |           |                             |                                         |              |
|        |                                       |                               | 开通                                    | 打印协议                                       |                 |                      |                                           |                                              |           |                             |                                         |              |
|        |                                       |                               |                                       |                                            |                 |                      |                                           |                                              |           |                             |                                         |              |

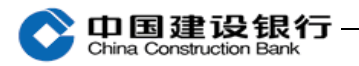

| 当前位置:特色业务 > 企业信用报告 >                                                                                                    | 签约管理                                                                                                    |    |
|----------------------------------------------------------------------------------------------------|----------------------------------------------------------------------------------------------------|----|
| 关闭 开通<br>甲方:中国建设辑<br>乙方:中国建设银行股份有限公司<br>鉴于甲乙双方签署了《中国建设<br>银、企业手机银行办理本企业信用报                                                                               | 请在列表中选择证书:<br>请在列表中选择证书:<br>前定封<br>① 055年<br>055年05年01 205年05月9日 1053520561年8<br>10555<br>1055年05月9日 173755584年8<br>1055年05月9日 17375558年8月<br>1055年05月9日 17375558年8月<br>1055年05月9日 17375558年8月<br>1055年05月9日 17375558年8月<br>1055年05月9日 17375558年8月<br>1055年05月9日 17375558年8月<br>155981564303A74542 Apple iPhone Devic 2025年09月1日 1320058年8月<br>59581564303A74542 Apple iPhone Devic 2021年11月05日 032507福林威<br>59581564303A74542 Apple iPhone Devic 2021年11月05日 032507福林威                                                                                                    | ^  |
| <ul> <li>第一条 企业网银、企业手机银行向中国人民查询结果并下载本企业信用报告的业</li> <li>第二条 本业务的一切服务及交;</li> <li>建设银行有权依据国家有关规定</li> <li>调整,将正式对外公告一定时期后却</li> <li>☑已阅读并同意协议内容</li> </ul> | 重<br>一<br>行信用报告查询业务(以下简称"本业务"),是指开通建设银行高级版企业网银、企业手机银行服务的用户,可以通达<br>银行金融信用信息基础数据库(以下简称人民银行征信系统)发起本企业信用报告线上查询申请,获取本企业信用报告<br>务.<br>肠活动都受本协议规则约束.<br>汉业务需要对服务内容、收费项目或标准、操作流程、用户须知等内容进行调整,涉及收费或其他用户权利义务变更的<br>行并适用于本协议,如宥需要,建设银行将在公告前报经有关金融监管部门核准或备案;甲方有权在建设银行公告期间                                                                                                    |    |
|                                                                                                    | TITUBAX<br>于网银盾 ×                                                                                                    |    |
| 请输入网银师                                                                                                    | 看密码:                                                                                                    |    |
| <b>画</b> 软键盘                                                                                                    | 确定取消                                                                                                    |    |
| 转账业务 现金管理 缴费业                                                                                                    |                                                                                                    | 88 |
| 特色查询 支付机构账户管理 ×                                                                                                    | 水(m, m)         水(m)         (x, q, m)         (x, q, m)         (x, |    |
| 当前位置:特色业务 > 企业信用报告 > 签                                                                                                    | 的管理                                                                                                    |    |
| 一 开道成!                                                                                                    | b                                                                                                    |    |
|                                                                                                    | 120                                                                                                    |    |

2、查询申请

主管登录企业网银,点击"特色业务一企业信用报告一查询申请" 进行查询。

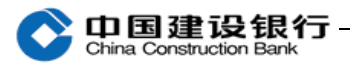

|                                                                                                    | 兆亚自注                                                                                                    | Sat Second 7                                                                                              | 旅力自生                                                                                                    | 代发代扣                                                                                                    | 信贷融资                                                                                                    | 电子商务                                                                                                    | 财政社保                                                                                                    | ■ 陰藏                                                                    |                                                                                                    | B                     | H I |
|----------------------------------------------------------------------------------------------------|----------------------------------------------------------------------------------------------------|----------------------------------------------------------------------------------------------------|----------------------------------------------------------------------------------------------------|----------------------------------------------------------------------------------------------------|----------------------------------------------------------------------------------------------------|----------------------------------------------------------------------------------------------------|----------------------------------------------------------------------------------------------------|-------------------------------------------------------------------------|----------------------------------------------------------------------------------------------------|-----------------------|-----|
| 卡类业务                                                                                                    | 增值服务                                                                                                    | 特色业务                                                                                                    | 票据业务                                                                                                    | 账户查询                                                                                                    | 投资理财                                                                                                    | 汇率业务                                                                                                    | 国际业务                                                                                                    |                                                                         |                                                                                                    |                       |     |
| 特色查询                                                                                                    | 支付机构账户                                                                                                    | 管理 >                                                                                                    | 公私账户管理~                                                                                                    | 电子工资单                                                                                                    | 管理报                                                                                                    | 表上传:                                                                                                    | 企业信用报告 ~                                                                                                    | 招投标业务 ~                                                                 | 快企查                                                                                                    |                       |     |
| 当前位置:特的                                                                                                    | 色业务 > 企业信,                                                                                                    | 用报告 > 查谁                                                                                                  | 0申请                                                                                                    |                                                                                                    |                                                                                                    |                                                                                                    |                                                                                                    |                                                                         |                                                                                                    |                       |     |
| 基本信息                                                                                                    |                                                                                                    |                                                                                                    |                                                                                                    |                                                                                                    |                                                                                                    |                                                                                                    |                                                                                                    |                                                                         |                                                                                                    |                       |     |
|                                                                                                    | 公司名称:                                                                                                    | 中国建设银                                                                                                    | 1                                                                                                    |                                                                                                    | ]                                                                                                    |                                                                                                    |                                                                                                    |                                                                         |                                                                                                    |                       |     |
|                                                                                                    | 证件类型:                                                                                                    | 组织机构代                                                                                                    | 码                                                                                                    |                                                                                                    |                                                                                                    |                                                                                                    | 证件号码:                                                                                                    | 51                                                                      |                                                                                                    |                       |     |
| 1.<br>甲刀:甲国<br>理方证件类型<br>甲方证件号码<br>乙方:中国建                                                                                                    | <b>步骤─告知协议</b><br>■Q4<br>■ : 组织机构代码<br>3: 51<br>■ : 51<br>■ : 51                                                                                                    | <b>2.</b> 步骤<br>公司                                                                                        | ≹二申请结果<br>━━━━                                                                                                    |                                                                                                    |                                                                                                    |                                                                                                    |                                                                                                    |                                                                         |                                                                                                    |                       | ^   |
| 1. 甲方捋<br>用、解析截留                                                                                                    | 爱权乙方作为甲方<br>3或者披露。                                                                                                    | 代理人向中国                                                                                                    | 人民银行征信中心                                                                                                    | 。查询甲方企业1                                                                                                    | 言用报告;乙戌                                                                                                    | 方应通过自身网                                                                                                    | 银系统将查询结                                                                                                    | 果反馈给甲方,且承                                                               | 诺对查询结果                                                                                                    | 不查看、使                 |     |
| 2. 甲方是<br>请,以及通过                                                                                                    |                                                                                                    | 户,并已通过<br>等方式获取本:                                                                                         | 乙方柜台签约获耶<br>企业信用报告。                                                                                                    | 2高级版企业网络                                                                                                    | 眼数字证书,甲                                                                                                    | 甲方可使用数字                                                                                                    | 『证书登录乙方高                                                                                                    | 级版企业网银系统, 拮                                                             | e交本企业信用                                                                                                    | 报告查询申                 | Ŀ   |
| 3. 甲方 <br>发送本企业信                                                                                                    | 同意并确认: 凡修<br>言用报告等行为,                                                                                                    | 使用甲方的数字<br>均视为甲方行:                                                                                        | ≃证书登陆乙方的:<br>为,由甲方自行承                                                                                                    | 企业网银系统进<br>这担相应责任。                                                                                                    | 行甲方信用报                                                                                                    | 告查询相关的                                                                                                    | 操作或行为的,包                                                                                                    | ]括但不限于:提交查                                                              | ē询申请、下载                                                                                                    | 查看或邮箱                 | L   |
| 4. 甲方对<br>料. 或其他田                                                                                                    | 村其企业网银密码                                                                                                    | 、企业证件信                                                                                                    | 自门及金业网组制                                                                                                    | (字证书等企业)                                                                                                    | 2011日1日1日1日1日1日1日1日1日1日1日1日1日1日1日1日1日1日1                                                                                                    | ≹管的义务. カ                                                                                                    | 」因甲方泄露、遗                                                                                                    | 失或转借他人使用相                                                               | 关密码、证件、                                                                                                    | 证书等资                  |     |
| 117 3/17-(10-1                                                                                                    | 8方自身原因导致                                                                                                    | 其企业信用报                                                                                                    | 告被他人查询、T                                                                                                    | 載、泄露或用                                                                                                    | 作其他用途的,                                                                                                    | 均由甲方自行                                                                                                    | 「承担一切后果。                                                                                                    |                                                                         |                                                                                                    |                       |     |
| 5. 乙方在<br>反馈查询结果<br>查询结果将被<br>☑ 已阅读并闻                                                                                                    | 日方自身原因导致<br>E接收甲方查询申<br>R,供甲方下载查<br>及乙方企业网银系<br>司意协议内容                                                                                                    | 其企业信用报<br>请后,将查询<br>看或加密加压<br>统自动删除。                                                                      | 高的反正立网银复<br>告被他人查询、T<br>申请代为提交给中<br>后发送至甲方指定                                                                                                    | 「載、泄露或用f<br>中国人民银行征f<br>E邮箱。甲方在1                                                                                                    | (年)《日)《日)》<br>乍其他用途的,<br>言中心,乙方排<br>比同意并认可:                                                                                                    | 均由甲方自行<br>等收到人民银行<br>自乙方接收到                                                                                                    | 「承担一切后果。<br>「征信系统反馈的<br>]企业信用报告查                                                                                                   | 企业信用报告后,及<br>询结果之日起超过7个                                                 | 时通过自身企 <u>)</u><br>`自然日时,甲                                                                                                    | 业网银系统<br>方信用报告        | ~   |
| 5. 乙方右<br>反馈查询结果<br>查询结果将被<br>☑ 已阅读并限                                                                                                    | 3方自身原因导致<br>E接收甲方查询申<br>是,供甲方下载查<br>该乙方企业网银系<br>司意协议内容                                                                                                    | 其企业信用报<br>请后,将查询<br>看或加密加压<br>统自动删除。                                                                      | ◎(5)《企业网報》<br>告被他人查询、T<br>申请代为提交给中<br>后发送至甲方指定                                                                                                    | ■載、泄露或用作<br>■国人民银行征1<br>Ξ邮箱。甲方在1                                                                                                    | 《针风 针 及 音 //<br>作其他用途的,<br>音中心,乙方排<br>此同意并认可:                                                                                                    | 均由甲方自行<br>後收到人民银行<br>自乙方接收到                                                                                                    | 承担一切后果。<br>征信系统反馈的<br> 企业信用报告查                                                                                                    | 企业信用报告后,及<br>询结果之日起超过7个                                                 | 时通过自身企 <u>\</u><br>∽自然日时,甲                                                                                                    | 业网银系统<br>方信用报告        | ~   |
| 5. 乙方在<br>反馈查询结果<br>查询结果将被<br>已阅读并问                                                                                                    | 马方自身原因导致<br>E接收甲方查调申<br>是,供甲方下载查<br>成乙方企业网银系<br>司意协议内容                                                                                                    | 其企业信用报<br>请后,将查询<br>看或加密加压<br>统自动删除。                                                                      | 360 夜正立网報9<br>告被他人查询、T<br>申请代为提交给中<br>后发送至甲方指盘                                                                                                    | 「載、泄露或用<br>加国人民银行征<br>1080年7日<br>1080年7日<br>1080年1月<br>1080年1月<br>1080年11<br>1080年11<br>1080年11<br>1080年11<br>1080年11<br>1080年11<br>1080年11<br>1080年11<br>1080年11<br>1080年11<br>1080年11<br>1080年11<br>1080<br>1080                                                                                                    | 241《日义音》<br>言中心,乙方掛<br>此同意并认可:                                                                                                    | 均由甲方自行<br>修收到人民银行<br>自乙方接收到                                                                                                    | ▼承担一切后果。<br>一征信系统反馈的<br>1企业信用报告查                                                                                                   | 企业信用报告后,及<br>询结果之日起超过7个                                                 | 时通过自身企 <u>)</u><br>自然日时,甲                                                                                                    | 业网银系统<br>方信用报告        | ×   |
| 5. 乙方在<br>反馈查询结果<br>查询结果将被<br>☑ 已阅读并同                                                                                                    | 四方自身原因导致<br>E接收甲方下载。<br>4、供甲方下载。<br>4、乙方企业网根系<br>可應协议内容<br>现金管理                                                                                                    | 其企业信用报<br>请后,将查询<br>后,将查询压<br>统自动删除。<br><b>缴费业务</b>                                                       | ◎····································                                                                                                    | 载、泄露或用<br>1<br>四国人民银行征1<br>邮箱。甲方在1<br>确定<br>代发代                                                                                                    | 4<br>(<br>(<br>(<br>)<br>(<br>)<br>)<br>(<br>)<br>)<br>(<br>)<br>(<br>)<br>)<br>(<br>)<br>)<br>(<br>)<br>(<br>)<br>)<br>(<br>)<br>)<br>(<br>)<br>)<br>(<br>)<br>)<br>(<br>)<br>)<br>(<br>)<br>)<br>(<br>)<br>)<br>)<br>(<br>)<br>)<br>)<br>(<br>)<br>)<br>)<br>(<br>)<br>)<br>)<br>(<br>)<br>)<br>)<br>(<br>)<br>)<br>)<br>(<br>)<br>)<br>)<br>(<br>)<br>)<br>)<br>(<br>)<br>)<br>)<br>)<br>)<br>(<br>)<br>)<br>)<br>)<br>)<br>(<br>)<br>)<br>)<br>(<br>)<br>)<br>)<br>)<br>)<br>)<br>)<br>)<br>)<br>)<br>)<br>)<br>) | 均由甲方自行<br>後收到人民银行<br>自乙方接收到<br><b>口印协议</b>                                                                                                    | 还承担一切后果。<br>征信系统反馈的<br>企业信用报告查<br>自 <del>了商务</del>                                                                                 | 企业信用报告后,及<br>询结果之日起超过7个<br>材政社保 💽                                       | 时通过自身企 <u>1</u><br>自然日时,甲                                                                                                    | 业网银系统<br>方信用报告        | ¥   |
| 5. 乙方在<br>反馈查编结果将被<br>☑ 已阅读并印<br>考账业务                                                                                                    | 9万自身原因导致<br>E接收甲方下载。<br>4、供甲方下载。<br>支乙方企业网根系<br>可遭协议内容<br>现金管理<br>增值服务                                                                                                    | 其企业信用报<br>请后,将查询后<br>统自动删除。<br><b>缴费业务</b><br>特色业务                                                        | 3555在止立时储设<br>转被他人查询、丁<br>后发送至甲方指遣<br>服务管理<br>票据业务                                                                                                    | 载、泄露或用<br>回国人民银行征<br>(<br>邮箱。甲方在」                                                                                                    | (本)<br>(本)<br>(本)<br>(本)<br>(本)<br>(本)<br>(本)<br>(本)                                                                                                    | 均由甲方自行<br>转收到人民银行<br>自乙方接收到<br><b>周印协议</b><br><b>副</b><br><b>副</b><br><b>副</b><br><b>派</b><br>资<br><b>目</b>                                                                                                    | 承担一切后果。<br>一 征信系统反馈的<br>一 企业信用报告查<br>一 本业务                                                                                         | 企业信用报告后,及<br>询结果之日起超过7个<br>材政社保                                         | 时通过自身企)<br>>自然日时,甲                                                                                                    | 业网银系统<br>方信用报告        | ~   |
| <ol> <li>5. 乙吉石<br/>長、査当時</li> <li>3. 乙吉石<br/>馬<br/>査当時</li> <li>3. 乙吉石<br/>馬<br/>査当時</li> <li>5. 乙吉<br/>市<br/>4.<br/>第</li> <li>5. 乙吉<br/>市<br/>4.<br/>第</li> <li>5. 乙吉<br/>石<br/>馬</li> <li>5. 乙吉<br/>石<br/>馬</li> <li>5. 乙吉<br/>石<br/>国</li> <li>5. 乙吉<br/>石<br/>国</li> <li>5. 乙<br/>国</li> <li>5. 乙吉<br/>石<br/>国</li> <li>5. 乙吉<br/>石<br/>国</li> <li>5. 乙吉<br/>石<br/>国</li> <li>5. 乙吉<br/>石<br/>国</li> <li>5. 乙吉<br/>石<br/>国</li> <li>5. 乙吉<br/>石<br/>国</li> <li>5. 乙吉<br/>石<br/>国</li> <li>5. 乙吉<br/>石<br/>国</li> <li>5. 乙<br/>国</li> <li>5. 乙<br/>国</li> <li>5. 乙<br/>国</li> <li>5. 乙<br/>国</li> <li>5. 乙<br/>国</li> <li>5. 乙<br/>国</li> <li>5. 乙<br/>国</li> <li>5. 乙<br/>国</li> <li>5. 乙<br/>国</li> <li>5. 乙<br/>国</li> <li>5. 乙<br/>国</li> <li>5. 乙<br/>国</li> <li>5. 乙<br/>国</li>       &lt;</ol> | 97 百自身原因导致<br>E接收甲方下载查<br>3, 供甲方下载查<br>3, 之方企业网根系<br>高意协议内容<br>现余管理<br>算值服务<br>支付机构账户                                                                                                    | 其企业信用报<br>请看或自动删除。<br><b>教费业务</b><br><b>特色业务</b><br><sup>1</sup> 管理 ~                                     | 些立功確認<br>●申请<br>大送至単<br>一次<br>一次<br>一次<br>一次<br>一次<br>一次<br>一次<br>一次<br>一次<br>一次                                                                                                    | <ul> <li>転、泄露或用(</li> <li>国人民银行征</li> <li>部箱。甲方在」</li> <li>(代发代)</li> <li>(代发代)</li> <li>(水戸査)</li> <li>・</li> <li>・</li></ul>                                                                                                    |                                                                                                    | 均由甲方自行<br>转收到人民银行<br>自乙方接收到<br>同助改<br>副资<br>理财<br>报表上传                                                                                                    | 序我担一切后果。<br>:征信系统反馈的<br>:企业信用报告查<br>:不能务 [<br>:不能务 [<br>:企业信用                                                                      | 企业信用报告后,及<br>询结果之日起超过7个<br>时政社保<br>国际业务<br>报告 > 招投                      | 时通过自身企:<br>自然日时,甲<br>驚藏<br>标业务 ~                                                                                                    | 业网银系统<br>方信用报告<br>快企查 | v   |
| 5. 乙方名集<br>反馈查询结果将拼<br>型已周续并用<br>学问已周续并用<br>学问已周续并用<br>学问已周续并用<br>等职业务<br>书 各包查询<br>前位置:特色                                                                                                    | 17方自身原因导致<br>E接收甲方下机数<br>表乙方企业网根系<br>可靠协议内容<br>现金管理<br>增值服务<br>支付机构账户<br>业务 > 企业信用                                                                                                    | 其企业信用报<br>请看或自动删除。                                                                                        | Soloto 12 mm mm mm mm mm mm mm mm mm mm mm mm mm                                                                                                    | <ul> <li>戦、泄露或用</li> <li>回国人民银行征</li> <li>回国人民银行征</li> <li>回面箱。甲方在</li> <li>(代发代)</li> <li>戦户查</li> <li>(代发代)</li> <li>戦户查</li> <li>(秋子口)</li> </ul>                                                                                                    | ATIX HA BE IN HA BE IN<br>HA TIX HA BE IN<br>注 単心 用之 石 IN<br>比同意并认可:                                                                                                    | 均由甲方自行<br>能收到人民银行<br>自乙万接收到<br><b>同時</b> 效<br>建<br>現<br>現<br>表<br>上<br>传<br>現<br>大<br>長<br>代<br>日<br>乙<br>万<br>接<br>收<br>到<br>人<br>民<br>银<br>行<br>思<br>、<br>一<br>二<br>万<br>接<br>收<br>到<br>一<br>二<br>万<br>接<br>收<br>到<br>一<br>二<br>二<br>5<br>世<br>次<br>一<br>二<br>一<br>5<br>世<br>次<br>一<br>二<br>一<br>5<br>世<br>次<br>一<br>二<br>一<br>5<br>世<br>二<br>二<br>二<br>一<br>二<br>一<br>二<br>一<br>二<br>一<br>二<br>一<br>二<br>二<br>二<br>二<br>二<br>二<br>二<br>二<br>二<br>二<br>二<br>二<br>二 | 还不担一切后果。<br>一位信系统反馈的<br>企业信用报告查<br>一本业务<br>企业信用<br>企业信用                                                                            | 企业信用报告后,及<br>询结果之日起超过7个<br><b>材                                    </b> | 时通过自身企业<br>自然日时,甲<br>登藏<br><b>际业务 ~</b>                                                                                                    | 业网银系统<br>方信用报告<br>快企查 | ~   |
| <ul> <li>(1) 点(1) 点</li> <li>(1) 点(1) 点(1) 点(1) 点(1) 点(1) 点(1) 点(1) 点</li></ul>                                                                                                    | 95 自身原因导致<br>E接收甲方下数查<br>这乙方企业网根系<br>高意协议内容<br>现金管理<br>增值服务<br>支付机构账户<br>业务 > 企业信用                                                                                                    | 其企业信用报<br>请看或办部部际。<br><b>缴费业务</b><br>特色业务<br>管理 ~<br>服告 > 查询                                              | ○○○○○○○○○○○○○○○○○○○○○○○○○○○○○○○○○○○○                                                                                                    | <ul> <li>転、泄露或用/</li> <li>■国人民银行征</li> <li>■国人民银行征</li> <li>●国本部第。甲方在」</li> <li>●成置</li> <li>●代发代</li> <li>● 味片雪</li> <li>● 味子</li> </ul>                                                                                                    | 2011年1月1日日日日日日日日日日日日日日日日日日日日日日日日日日日日日日日日日                                                                                                    | 均由甲方自行<br>能收到人民银行<br>自乙方接收到<br>配资 电<br>理财 3<br>报表上传                                                                                                    | 正不担一切后果。<br>「征信系统反馈的<br>「企业信用报告查<br>「本业务 [<br>企业信用<br>企业信用                                                                         | 企业信用报告后,及<br>询结果之日起超过7个<br>利政社保<br>国际业务<br>报告 > 招投                      | 时通过自身企业<br>自然日时,甲<br>尊藏<br>标业务 ~                                                                                                    | 业网银系统<br>方信用报告<br>快企查 | v   |
| <ul> <li>5. 乙方石<br/>反馈查词结果<br/>查词结果</li> <li>查 已回读并印</li> <li>持账业务</li> <li>卡类业务</li> <li>特色查询</li> <li>前位置:特色</li> <li>1.3</li> </ul>                                                                                                    | 97 百自身原因导致<br>E接收甲方下查询申查<br>32 乙方企业的开下带银系<br>驾送历企业的不翻载。<br>30 题协议内容<br>增值限务<br>支付机构账户<br>业务 > 企业信用<br>步骤一告知协议                                                                                                    | 其企业信用报<br>请看或加密删除。                                                                                        | ・              ・              ・              ・              ・              ・              ・              ・              ・              ・              ・              ・              ・              ・              ・              ・              ・              ・              ・              ・              ・              ・              ・              ・              ・              ・              ・              ・              ・              ・              ・              ・             ・                                                                                                    | <ul> <li>転、泄露或用</li> <li>回国人民银行征</li> <li>回国公司</li> <li>回国公司</li> <li>(代发代)</li> <li>(代发代)</li> <li>(秋戸査)</li> <li>(秋戸査)</li> <li>(秋戸査)</li> </ul>                                                                                                    | ATIX HALE MARKEN AND AND AND AND AND AND AND AND AND AN                                                                                                    | 均由甲方自行<br>地句人民银行<br>自乙万接收到<br><b>同時</b> 效<br>建野<br>报表上传                                                                                                    | ■子商务 )<br>「征信系统反馈的<br>「企业信用报告查<br>■子商务 )<br>■本业务 【<br><u>企业信用</u>                                                                  | 企业信用报告后,及<br>询结果之日起超过74<br><u> 朝</u> 际业务<br><b> 报告 × 招投</b>             | 时通过自身企<br>自然日时,甲<br>算 <b>藏</b><br><b>际业务 ~</b>                                                                                                    | 业网银系统<br>方信用报告<br>快企查 | ×   |
| <ul> <li>(1) 3 (a c c h</li> <li>5. 乙方右馬</li> <li>查 c jaji</li> <li>全 已间读并印</li> <li>存账业务</li> <li>卡类业务</li> <li>特色查询</li> <li>(前位置:特色)</li> <li>1.3</li> </ul>                                                                                                    | 17方自身原因导致<br>E接收甲方下载查<br>3, 供甲方下载查<br>3, 之方企业网根系<br>高意协议内容<br>现余管理<br>增值服务<br>支付机构账户<br>业务 > 企业信用<br>步骤一告知协议                                                                                                    | 其企业信用报<br>请看或加密阶际。                                                                                        | Solitotic Linguistics<br>(新加州)<br>(1)<br>(1)<br>(1)<br>(1)<br>(1)<br>(1)<br>(1)<br>(1)<br>(1)<br>(1                                                                                                    | <ul> <li>転、泄露或用/</li> <li>回国人民银行征</li> <li>回国人民银行征</li> <li>●</li> <li>●<!--</td--><td>4日以内後日には、日本日本日本日本日本日本日本日本日本日本日本日本日本日本日本日本日本日本日本</td><td>均由甲方自行<br/>使助人民银行<br/>自乙方接收到<br/><b>耳印协议</b></td><td>正本业务 ()<br/>正本业务 ()<br/>企业信用报告查</td><td>企业信用报告后,及<br/>询结果之日起超过7个<br/><b>时取社保 回际业务</b><br/><b>11</b>服告 × 招投</td><td>时通过自身<u>企</u>公司<br/>自然日时,甲<br/>章<b>武</b><br/>标业务 &gt;</td><td>业网银系统<br/>方信用报告<br/>快企查</td><td>~</td></li></ul> | 4日以内後日には、日本日本日本日本日本日本日本日本日本日本日本日本日本日本日本日本日本日本日本                                                                                                    | 均由甲方自行<br>使助人民银行<br>自乙方接收到<br><b>耳印协议</b>                                                                                                    | 正本业务 ()<br>正本业务 ()<br>企业信用报告查                                                                                                    | 企业信用报告后,及<br>询结果之日起超过7个<br><b>时取社保 回际业务</b><br><b>11</b> 服告 × 招投        | 时通过自身 <u>企</u> 公司<br>自然日时,甲<br>章 <b>武</b><br>标业务 >                                                                                                    | 业网银系统<br>方信用报告<br>快企查 | ~   |
| <ul> <li>(1) あんにに</li> <li>5. 乙方右馬</li> <li>査(資源結果)資料</li> <li>図 已间浅井印</li> <li>村塚山务</li> <li>株数业务</li> <li>特色査値</li> <li>(前位置:特色)</li> <li>1.5</li> </ul>                                                                                                    | 17 方 自身 原因 导致<br>15 读 收甲方下 軟塗 5<br>15 次 小 中方 下 軟塗 5<br>次 乙 方 企 业 四 根 秋 一<br>第 位 服 分 客<br>2 付 机 构 解 好<br>2 付 机 构 解 好<br>业 务 > 企 业 信 屈<br>歩 歌 一告 知 助 议                                                                                                    | 其企业信用报<br>请看或加密加乐。                                                                                        | System 2 mysels                 System 2 mysels                 B mysels                 B mysels                 B mysels                 B mysels                 B mysels                 B mysels                 B mysels                 B mysels                 B mysels                 B mysels                     B mysels                      B mysels <td><ul> <li>■国人民银行征</li> <li>■国人民银行征</li> <li>■国人民银行征</li> <li>●国本部</li> <li>●日方在</li> <li>●「代发代</li> <li>● 小児子(1)</li> <li>● 小児子(1)</li> <li>● 小児信用報告</li> </ul></td> <td>ATIX HA BE IN HA BE IN<br/>HA HA BE IN HA BE IN<br/>HA HA HA HA HA HA HA HA HA HA HA HA HA H</td> <td>均由甲方自行<br/>較到人民银行<br/>自乙方接收到<br/><b>調約</b><br/><b>課财</b><br/><b>派</b><br/><b>派</b><br/><b>派</b><br/><b>派</b><br/><b>水</b><br/><b>北</b><br/><b>水</b><br/>上<br/><b>修</b><br/><b>小</b><br/><b>小</b><br/><b>小</b><br/><b>小</b><br/><b>小</b><br/><b>小</b><br/><b>小</b><br/><b>小</b></td> <td>正本业务 ()<br/>正本业务 ()<br/>企业信用报告查</td> <td>企业信用报告后,及<br/>询结果之日起超过7个<br/><b>可际业务</b><br/><b>謝告 &gt; 招投</b></td> <td>时通过自身企<br/>企<br/>中<br/>前<br/>(<br/>一<br/>(<br/>一<br/>(<br/>一<br/>(<br/>一<br/>)<br/>(<br/>一<br/>)<br/>(<br/>一<br/>)<br/>(<br/>一<br/>)<br/>(<br/>一<br/>)<br/>(<br/>一<br/>)<br/>(<br/>一<br/>)<br/>(<br/>一<br/>)<br/>(<br/>一<br/>)<br/>(<br/>一<br/>)<br/>(<br/>一<br/>)<br/>(<br/>)<br/>)<br/>(<br/>)<br/>(</td> <td>业网银系统<br/>方信用报告<br/>快企查</td> <td>•</td> | <ul> <li>■国人民银行征</li> <li>■国人民银行征</li> <li>■国人民银行征</li> <li>●国本部</li> <li>●日方在</li> <li>●「代发代</li> <li>● 小児子(1)</li> <li>● 小児子(1)</li> <li>● 小児信用報告</li> </ul>                                                                                                    | ATIX HA BE IN HA BE IN<br>HA HA BE IN HA BE IN<br>HA HA HA HA HA HA HA HA HA HA HA HA HA H                                                                                                    | 均由甲方自行<br>較到人民银行<br>自乙方接收到<br><b>調約</b><br><b>課财</b><br><b>派</b><br><b>派</b><br><b>派</b><br><b>派</b><br><b>水</b><br><b>北</b><br><b>水</b><br>上<br><b>修</b><br><b>小</b><br><b>小</b><br><b>小</b><br><b>小</b><br><b>小</b><br><b>小</b><br><b>小</b><br><b>小</b>                                                                                                    | 正本业务 ()<br>正本业务 ()<br>企业信用报告查                                                                                                    | 企业信用报告后,及<br>询结果之日起超过7个<br><b>可际业务</b><br><b>謝告 &gt; 招投</b>             | 时通过自身企<br>企<br>中<br>前<br>(<br>一<br>(<br>一<br>(<br>一<br>(<br>一<br>)<br>(<br>一<br>)<br>(<br>一<br>)<br>(<br>一<br>)<br>(<br>一<br>)<br>(<br>一<br>)<br>(<br>一<br>)<br>(<br>一<br>)<br>(<br>一<br>)<br>(<br>一<br>)<br>(<br>一<br>)<br>(<br>)<br>)<br>(<br>)<br>( | 业网银系统<br>方信用报告<br>快企查 | •   |
| <ol> <li>たこ方在<br/>5. 乙方石<br/>気法查结果<br/>查结果当時将<br/>可已同读并師</li> <li>存結果<br/>查信<br/>時時<br/>可<br/>日<br/>同读<br/>并師</li> <li>存結果<br/>查<br/>信<br/>見<br/>時<br/>一<br/>日<br/>同<br/>读<br/>并師</li> <li>八方<br/>合<br/>馬<br/>書<br/>四<br/>符<br/>結果<br/>書<br/>一<br/>符<br/>告<br/>男<br/>一<br/>名<br/>四<br/>符<br/>合<br/>男<br/>書<br/>の<br/>符<br/>法<br/>書<br/>四<br/>符<br/>時<br/>符<br/>に<br/>書<br/>の<br/>符<br/>合<br/>男<br/>告<br/>の<br/>書<br/>の<br/>符<br/>に<br/>書<br/>の<br/>符<br/>の<br/>書<br/>の<br/>符<br/>の<br/>書<br/>の<br/>符<br/>に<br/>男<br/>の<br/>行<br/>に<br/>男<br/>の<br/>符<br/>に<br/>男<br/>の<br/>符<br/>に<br/>男<br/>の<br/>行<br/>に<br/>男<br/>の<br/>行<br/>に<br/>男<br/>の<br/>行<br/>の<br/>告<br/>男<br/>(<br/>方<br/>の<br/>一<br/>の<br/>)</li>&lt;</ol>                                                                                                    | □方 自身原因导致<br>E接收甲方下動長<br>支力方企业的<br>支力方企业的<br>第2万方金<br>支力方で数長<br>支力が<br>数<br>支付机构账户<br>业务 > 企业信用<br>歩撃 告知协议<br>下数<br>電気<br>に<br>数<br>で<br>し<br>、<br>の<br>の<br>の<br>の<br>の<br>の<br>の<br>の<br>の<br>の<br>の<br>の<br>の                                                                                                    | 其企业信用报<br>请看或加密删除。                                                                                        | (2) (1) (1) (1) (1) (1) (1) (1) (1) (1) (1                                                                                                    | <ul> <li>転、泄露或用/</li> <li>回国人民银行征「</li> <li>回国人民银行征「</li> <li>回国人民银行征「</li> <li>(代发代)</li> <li>除户查询</li> <li>(代发代)</li> <li>除户查询</li> <li>(代发代)</li> <li>(代发代)</li> <li>(代发代)</li> <li>(代发代)</li> <li>(代发代)</li> <li>(代发代)</li> <li>(代发代)</li> <li>(代发代)</li> <li>(代发代)</li> <li>(代发代)</li> <li>(代发代)</li> <li>(代发代)</li> <li>(代发代)</li> <li>(代支代)</li> <li>(代支付)</li> <li>(代支付)</li> <li>((((((((((((((((((((((((((((((((((((</li></ul>                                                                                                    | ATIX HALE AN HALE AN                                                                                                    | 均由甲方自行<br>軟助到人民银行<br>自乙万接收到<br>理财 3<br>报表上传<br>查询下载。                                                                                                    | ■子商务<br>1<br>1<br>1<br>1<br>1<br>1<br>1<br>1<br>1<br>1<br>1<br>1<br>1                                                              | 企业信用报告后,及                                                               | 时通过自身 <u>企</u><br>企                                                                                                    | 业网银系统<br>方信用报告        | •   |
| <ul> <li>1) 3. (a, c).</li> <li>5. 乙方右票</li> <li>查這個沒有的</li> <li>查這個沒有的</li> <li>有效</li> <li>有效</li></ul>                                                                                                    | □5 自身原因导致<br>正接 \u03cm \u03cm \\u03cm \\u03cm \\u03cm \\u03cm \\u03cm \\u03cm \\u03cm \\u03cm \\u03cm \\u03cm \\u03cm \\u03cm \\u03cm \\u03cm \\u03cm \\u03cm \\u03cm \\u03cm \\u03cm \\u03cm \\u03cm \\u03c | 其企业信用报<br>请看或小部制除。<br><b>教费业务</b><br>特色业务<br>管理 ~<br>服告 > 查询<br>申请成功,,                                    | ※該被人還算,           服务管理           原設出务           公私账户管理           市場                                                                                                    | <ul> <li>転、泄露或用/</li> <li>国人民银行征</li> <li>国人民银行征</li> <li>● 国人民银行征</li> <li>● 「代发代</li> <li>● 「代发代</li> <li>● 小児子</li> <li>● 小児信用振行</li> </ul>                                                                                                    | ATIX HA BE IN HA BE IN HA BE                                                                                                    | 均由甲方自行<br>較到人民银行<br>自乙方接收到<br>調査<br>理財<br>規表上侍                                                                                                    | 正本业务 []<br>正本业务 []<br>正本业务 []<br>正本业务 []<br>正本业合为 []<br>正本业合为 []<br>正本业合为 []<br>[]<br>[]<br>[]<br>[]<br>[]<br>[]<br>[]<br>[]<br>[] | 企业信用报告后,及<br>询结果之日起超过7个<br><b>时</b> 取社保<br>国际业务<br>I报告 > 招投             | 时通过自身 <u>企</u><br>企                                                                                                    | 业网银系统<br>方信用报告<br>快企查 | v   |
| <ul> <li>5. 乙方石<br/>5. 乙方石<br/>長濃道環道</li> <li>5. 乙方石<br/>県<br/>道<br/>二<br/>町<br/>谷<br/>県<br/>第<br/>4<br/>日<br/>町<br/>淡<br/>井<br/>町</li> <li>7<br/>日<br/>町<br/>淡<br/>井<br/>町</li> <li>7<br/>日<br/>町<br/>淡<br/>井<br/>町</li> <li>7<br/>日<br/>町<br/>淡<br/>井<br/>町</li> <li>7<br/>日<br/>町<br/>淡<br/>井<br/>町</li> <li>7<br/>日<br/>町<br/>淡<br/>井<br/>町</li> <li>7<br/>日<br/>町<br/>淡<br/>井<br/>町</li> <li>7<br/>日<br/>町</li> <li>7<br/>日<br/>町</li> <li>7<br/>日</li> <li>7<br/>日</li> </ul>                                                                                                    | □方 自身原因导致<br>E接收甲方下或損系<br>支力方企业的<br>第2万定金通知<br>第1日<br>第1日<br>第1日<br>第1日<br>第1日<br>第1日<br>第1日<br>第1日                                                                                                    | 其企业信用报<br>请看或加密<br>構<br>構<br>構<br>構<br>構<br>の<br>の<br>の<br>の<br>の<br>の<br>の<br>の<br>の<br>の<br>の<br>の<br>の | ・              ・              ・              ・              ・              ・              ・              ・              ・              ・              ・              ・              ・              ・              ・              ・              ・              ・              ・              ・              ・              ・              ・              ・              ・              ・              ・              ・              ・              ・              ・              ・              ・              ・             ・・・・                                                                                                    | <ul> <li>転、泄露或用/<br/>回国人民银行征「</li> <li>回国人民银行征「</li> <li>回国人民银行征「</li> <li>(代安代:</li> <li>账户查</li> <li>(代安代:</li> <li>账户查</li> <li>(代安代:</li> <li>●</li> <li>●</li> <li>●</li> <li>▲</li> <li>●</li> <li>▲</li> <li>●</li> <li>▲</li> <li>●</li> <li>▲</li> <li>●</li> <li>▲</li> <li>●</li> <li>▲</li> <li>●</li> <li>▲</li> <li>●</li> <li>▲</li> <li>●</li> <li>▲</li> <li>●</li> <li>▲</li> <li>●</li> <li>■</li> <li>■</li></ul>                                                                                                    | ATLY HALE DE LA CALLANA<br>(1) (1) (1) (1) (1) (1) (1) (1) (1) (1)                                                                                                    | 均由甲方自行<br>軟動人民報行<br>副立方接收到<br>副数<br>理財<br>祝表上传<br>査询下載。                                                                                                    | 正子前子 ● ○ ○ ○ ○ ○ ○ ○ ○ ○ ○ ○ ○ ○ ○ ○ ○ ○ ○                                                                                         | 企业信用报告后,及                                                               | 时通过自身 <u>企</u><br>企                                                                                                    | 业网银系统<br>方信用报告        | •   |

3、主管登录企业网银,点击"特色业务-企业信用报告-报告下载"进行下载,或在查询申请页面点击"跳转报告下载"。

| China Co | <b>建</b> | <b>设钥</b><br>uction Ba | <b>夏行丁</b> -<br>Ink |            |                     |      |        |       |      | 新一代      | 企业网      | 银操作指南     | <u>j</u> |
|----------|----------|------------------------|---------------------|------------|---------------------|------|--------|-------|------|----------|----------|-----------|----------|
| S CHI    | 前位置:     | 特色业务 >                 | 企业信用报告              | ; > 报告下载   |                     | 0,   | 3      | 136   |      |          | iindh    |           | Ψ        |
|          | ☑ 朔      | 选                      |                     |            |                     |      |        |       |      |          |          |           |          |
|          |          |                        | * 起止日期              | 20210801   | ) 🛱 - 20210824 🟥    |      |        |       |      |          |          |           |          |
|          | 序号       | 申请编号                   | 申请                  | 时间         | 有效期至                | 查询状态 | 操作员代码  | 操作员姓名 | 申请渠道 | 接收邮箱     | 解压密码     | 操作        | N.       |
|          | 1        | 564052                 | 2021/08/2           | 4 10:14:26 | 2021/08/31 10:14:28 | 处理成功 | 999999 | 主管    | 企业网银 |          |          | 下载 发送邮件   |          |
|          |          |                        |                     |            | C Y                 |      |        |       | 首页   | (上一页 1 - | 下一页> 共1页 | 到第 🔤 页 转至 |          |
|          |          |                        |                     |            | andula              |      |        |       |      |          |          | Janot     | ,        |

## 点击"下载",页面提示保存报告文件到本地。

| ☑ 筛选                       | * 起止日期: 20210801 🔮                   | 企业信用报告涉及企业商业秘密信息,下载后请妥善保管,本<br>行不承担因贵企业保管不当产生的任何风险。 |                                                                                                    |
|----------------------------|--------------------------------------|-----------------------------------------------------|----------------------------------------------------------------------------------------------------|
| <b>序号 申请编号</b><br>1 564052 | <b>申请时间</b><br>2021/08/24 10:14:26 2 | 取消 確定                                               | 長山山砂箱         解压密码         操作           羽銀           下載         欠差邮件           首页 〈上一页 1         下一页〉 共1页 到第         页 转至 |
| 您是要打开还是保存                  | 序来自 128.192.148.61 的 test.pd         | f?                                                  | 打开(O) 保存(S) ▼ 取消(C) ×                                                                                                    |

点击发送邮件,需输入接收邮箱,系统自动发送短信验证码至主 管手机号码(主管登录企业网银点击"服务管理-操作员管理-操作员 维护"进行修改查看),验证通过后系统向指定邮箱地址发送信用报 告。同时系统将解压密码发送至主管手机号码。

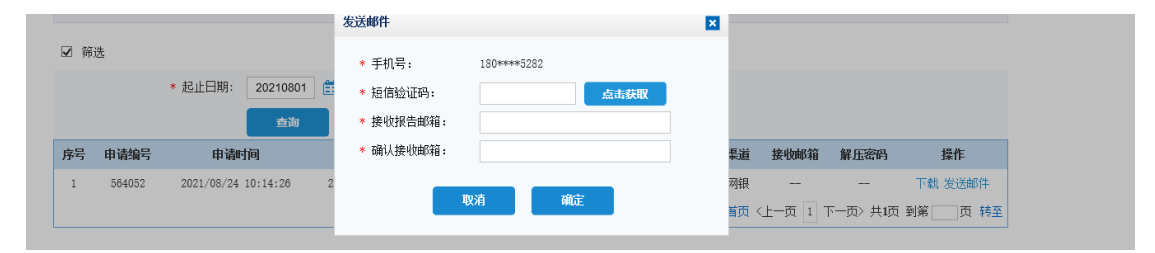

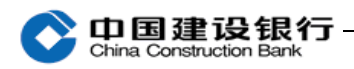

|                                                                                                    | NO.20210824 |
|----------------------------------------------------------------------------------------------------|-------------|
| R & CALLER COULD BE MARKED                                                                                                    |             |
| THE REAL PROPERTY AND A REAL PROPERTY AND A RE |             |
| ◎ 企业信用                                                                                                    | ]报告         |
| (自主查询                                                                                                    | 「版)         |
| AN AN AN                                                                                                    |             |

| 中国建设银行股份            |
|---------------------|
| 350203              |
| 8135020             |
| 中国建设银行股份有限公司厦门市分行   |
| 2021-08-24T10:14:27 |
|                     |
|                     |